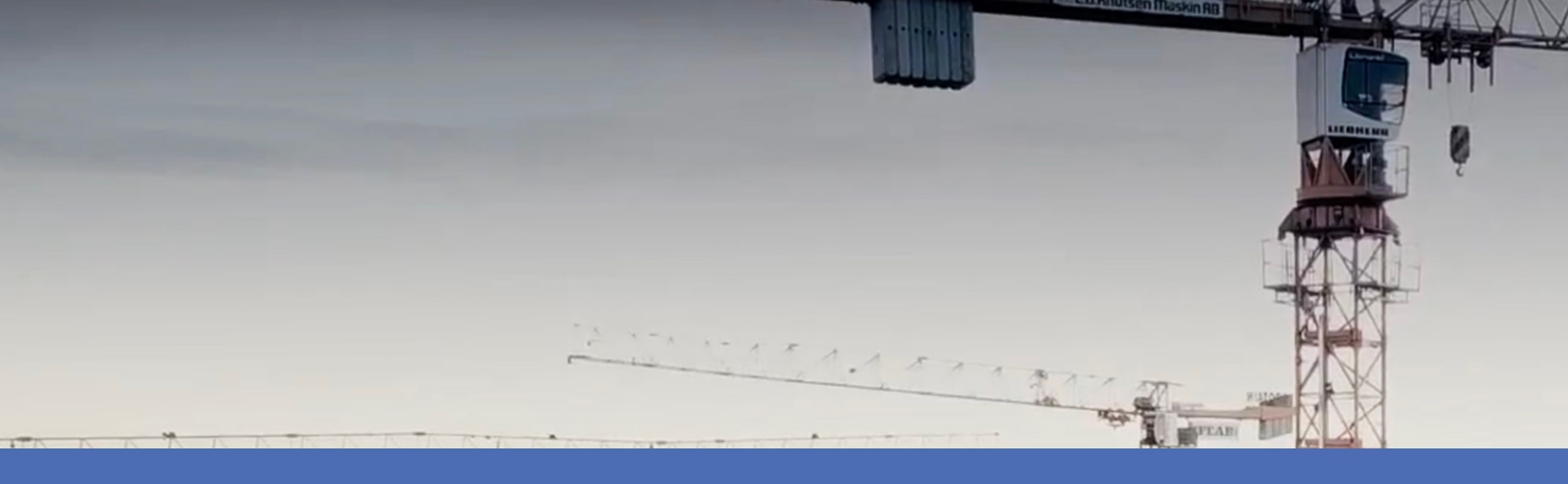

# Guide

# **Irisity IRIS Core AI Analytics - Intrusion Detection**

© 2022 MOBOTIX AG

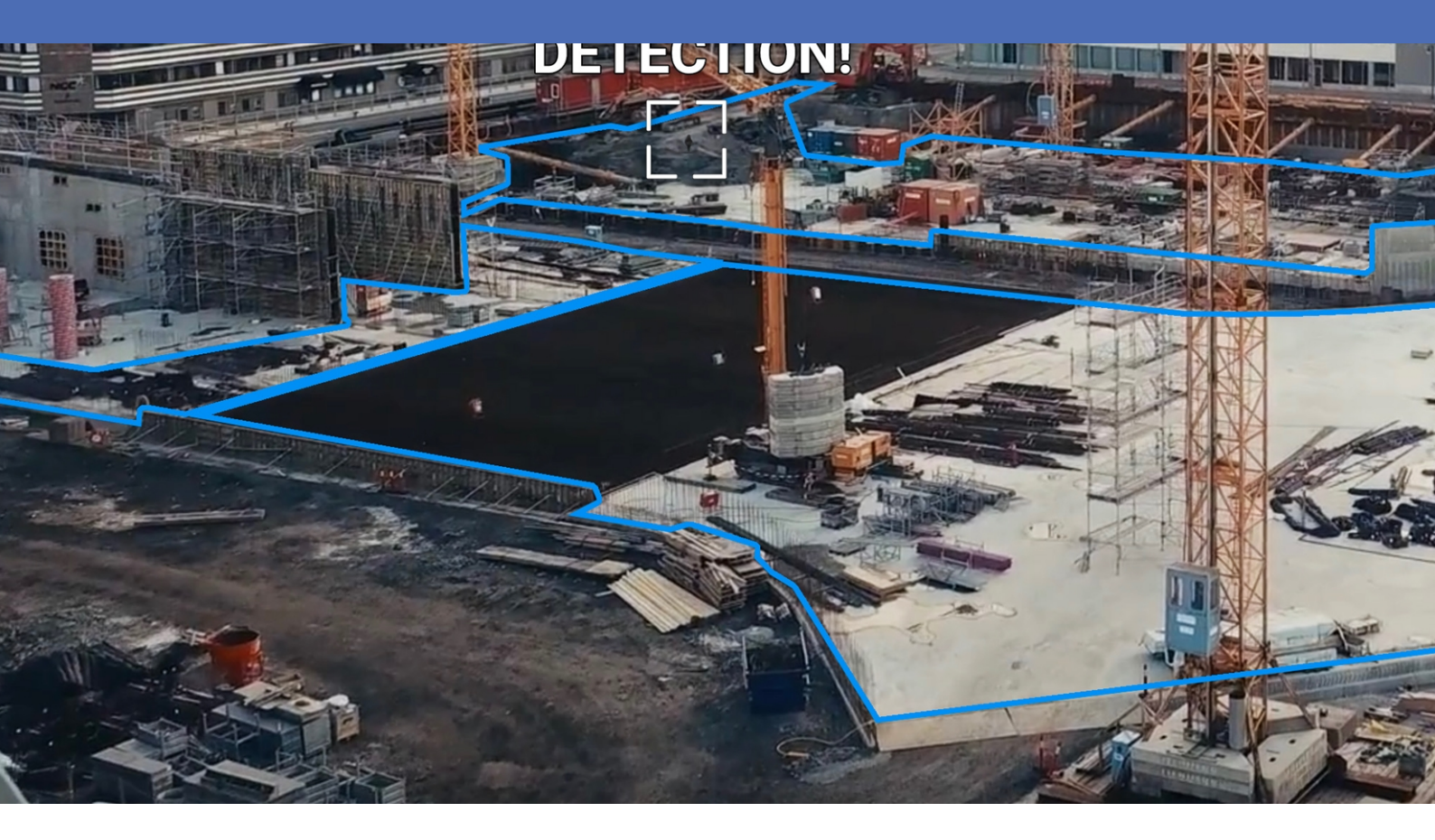

Beyond Human Vision

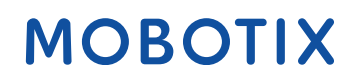

# Table des matières

| Table des matières                                                                                          | 2  |
|----------------------------------------------------------------------------------------------------|----|
| Avant de commencer                                                                                          | 3  |
| Support                                                                                                    | 4  |
| Consignes de sécurité                                                                                       | 4  |
| Mentions légales                                                                                            | 5  |
| À propos de Irisity IRIS Core Al Analytics - Intrusion Detection                                            | 7  |
| Smart Data Interface vers MxManagementCenter                                                                | 7  |
| Spécifications techniques                                                                                   | 9  |
| Licences des Apps certifiées                                                                                | 11 |
| Activation des licences des applications certifiées dans MxManagementCenter                                 | 11 |
| Gestion des licences dans MxManagementCenter                                                                | 16 |
| Exigences relatives à la caméra, à l'image et à la scène                                                    | 18 |
| Dépannage                                                                                                   | 19 |
| Activation de l'interface de l'App certifiée                                                                | 21 |
| Configuration de Irisity IRIS Core AI Analytics - Intrusion Detection                                       | 23 |
| MxMessageSystem                                                                                             | 27 |
| Qu'est-ce que MxMessageSystem ?                                                                             | 27 |
| Informations sur les messages MxMessages                                                                    | 27 |
| MxMessageSystem : traitement des événements d'application générés automatiquement                           | 28 |
| Vérification des événements d'application générés automatiquement                                           | 28 |
| Gestion des actions - Configuration d'un groupe d'actions                                                   | 29 |
| Paramètres d'action - Configuration des enregistrements de la caméra                                        | 31 |
| MxMessageSystem : traitement des métadonnées transmises par les applications                                | 33 |
| Métadonnées transférées dans le MxMessageSystem                                                             | 33 |
| Créer un événement de message personnalisé                                                                  | 35 |
| Exemples de noms de message et de valeurs de filtre de Irisity IRIS Core AI Analytics - Intrusion Detection | 37 |

# 1

# Avant de commencer

| Support               | 4 |
|-----------------------|---|
| Consignes de sécurité | 4 |
| Mentions légales      | 5 |

# Support

Si vous avez besoin d'une assistance technique, contactez votre concessionnaire MOBOTIX. Si votre concessionnaire ne peut pas vous aider, il contactera le canal d'assistance afin d'obtenir une réponse le plus rapidement possible.

Si vous disposez d'un accès Internet, vous pouvez ouvrir le service d'assistance MOBOTIX pour obtenir des informations supplémentaires et des mises à jour logicielles. Rendez-vous sur :

www.mobotix.com/fr > Support > Centre d'assistance

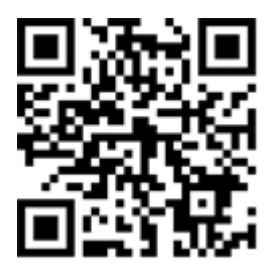

# Consignes de sécurité

- Ce produit ne doit pas être utilisé dans des endroits exposés à des risques d'explosion.
- N'utilisez pas ce produit dans un environnement poussiéreux.
- Protégez ce produit de l'humidité ou de l'eau qui pourrait pénétrer dans le boîtier.
- Installez ce produit comme indiqué dans ce document. Une installation inappropriée pourrait endommager la caméra !
- Cet équipement n'est pas adapté à une utilisation dans des endroits où des enfants sont susceptibles d'être présents.
- Lorsque vous utilisez un adaptateur de classe I, le cordon d'alimentation doit être branché à une prise de courant avec mise à la terre appropriée.
- Afin de se conformer aux exigences de la norme EN 50130-4 concernant l'alimentation des systèmes d'alarme pour le fonctionnement du système 24 h/24, 7 j/7, il est fortement recommandé d'utiliser un onduleur pour protéger l'alimentation de ce produit.
- Cet équipement doit être connecté uniquement aux réseaux PoE sans être acheminé vers d'autres réseaux.

**AVIS!** Respectez le document Conseils d'installation MOBOTIX MOVE pour garantir une performance optimale des fonctions de la caméra.

# **Mentions légales**

## Questions juridiques relatives aux enregistrements vidéo et audio

Lors de l'utilisation de produits MOBOTIX AG, vous êtes tenu de vous conformer à l'ensemble des réglementations relatives à la protection des données qui s'appliquent à la surveillance vidéo et audio. Selon la législation nationale et le site d'installation des caméras, l'enregistrement de données vidéo et audio peut être soumis à une documentation spéciale, voire être interdit. Tous les utilisateurs de produits MOBOTIX sont donc tenus de s'informer des réglementations applicables et de s'y conformer. MOBOTIX AG décline toute responsabilité en cas d'utilisation illicite de ses produits.

# Déclaration de conformité

Les produits de MOBOTIX AG sont certifiés conformément aux réglementations applicables de l'UE et d'autres pays. Vous trouverez les déclarations de conformité des produits de MOBOTIX AG sur le site www.mobotix.com, sous **Support > Download Center > Marketing & Documentation > Certificates & Declarations of Conformity (Support > Centre de téléchargement > Marketing et Documentation > Certificates et déclarations de conformité)**.

# **Déclaration RoHS**

Les produits de MOBOTIX AG sont entièrement conformes aux restrictions de l'Union européenne relatives à l'utilisation de certaines substances dangereuses dans les équipements électriques et électroniques (directive RoHS 2011/65/CE), dans la mesure où ils sont soumis à ces réglementations (pour la déclaration RoHS de MOBOTIX, voir www.mobotix.com, **Support > Download Center > Marketing** & Documentation > Brochures & Guides > Certificates (Support > Centre de téléchargement > Marketing & Documentation > Brochures & Guides > Certificates)).

## Mise au rebut

Les produits électriques et électroniques contiennent de nombreux matériaux précieux. Pour cette raison, nous vous recommandons de mettre au rebut les produits MOBOTIX en fin de vie conformément à l'ensemble des exigences et réglementations légales en vigueur (ou de déposer ces produits dans un centre de collecte municipal). Les produits MOBOTIX ne doivent pas être jetés avec les ordures ménagères ! Si le produit contient une batterie, mettez-la au rebut séparément (le cas échéant, les manuels des produits correspondants contiennent des instructions spécifiques).

# Exclusion de responsabilité

MOBOTIX AG décline toute responsabilité en cas de dommages résultant d'une utilisation inappropriée ou du non-respect des manuels ou règles et réglementations applicables. Nos conditions générales s'appliquent. Vous pouvez télécharger la version actuelle des **Conditions générales** sur notre site Web à l'adresse www.mobotix.com en cliquant sur le lien correspondant au bas de chaque page.

# À propos de Irisity IRIS Core AI Analytics -Intrusion Detection

#### Détecter l'activité humaine dans les zones armées

La détection d'intrusion IRIS<sup>™</sup> déclenche des alarmes en cas d'intrusion dans des zones interdites. L'algorithme permet de détecter précisément l'activité humaine sur de longues distances et dans des zones étendues. L'application offre une précision pouvant atteindre 99 %. L'application peut être testée gratuitement pendant 30 jours et peut être activée pour une durée illimitée. Les détections de présence humaine comprennent également des véhicules tels que des vélos, des voitures et des camions, même en cas de mauvais temps et de mauvais éclairage.

- Détecte la présence d'objets dans les zones de détection définies par l'utilisateur
- Conçu pour une détection fiable des personnes et des véhicules couvrant uniquement de petites parties du champ de vision
- Réduction maximale des fausses alarmes en filtrant les mouvements non critiques (arbres, nuages, etc.)
- Détection simultanée sur un ou plusieurs capteurs d'image
- Événements MOBOTIX via MxMessageSystem
- Recherche d'événements consolidée via l'interface Smart Data MxManagementCenter et/ou MOBOTIX HUB

**ATTENTION!** Cette application ne prend pas en charge les modules de capteurs thermiques ECO.

# Smart Data Interface vers MxManagementCenter

Cette application dispose d'une Smart Data Interface vers MxManagementCenter.

Grâce à Smart Data System MOBOTIX, les données de transaction sont associées aux enregistrements vidéo effectués au moment de la transaction. La source Smart Data peut être des applications MOBOTIX certifiées (aucune licence requise) ou des sources Smart Data générales (licence requise) comme les systèmes POS ou les systèmes de reconnaissance de plaques d'immatriculation.

Smart Data System MxManagementCenter vous permet de trouver et d'analyser rapidement toute activité suspecte. Smart Data Bar et Smart Data View permettent de rechercher et d'analyser les transactions. La Smart Data Bar fournit un aperçu direct des transactions les plus récentes (des dernières 24 heures), ce qui la rend particulièrement pratique pour toute vérification et recherche. **AVIS!** Pour plus d'informations sur l'utilisation de Smart Data System, consultez l'aide en ligne correspondant au logiciel de la caméra et MxManagementCenter.

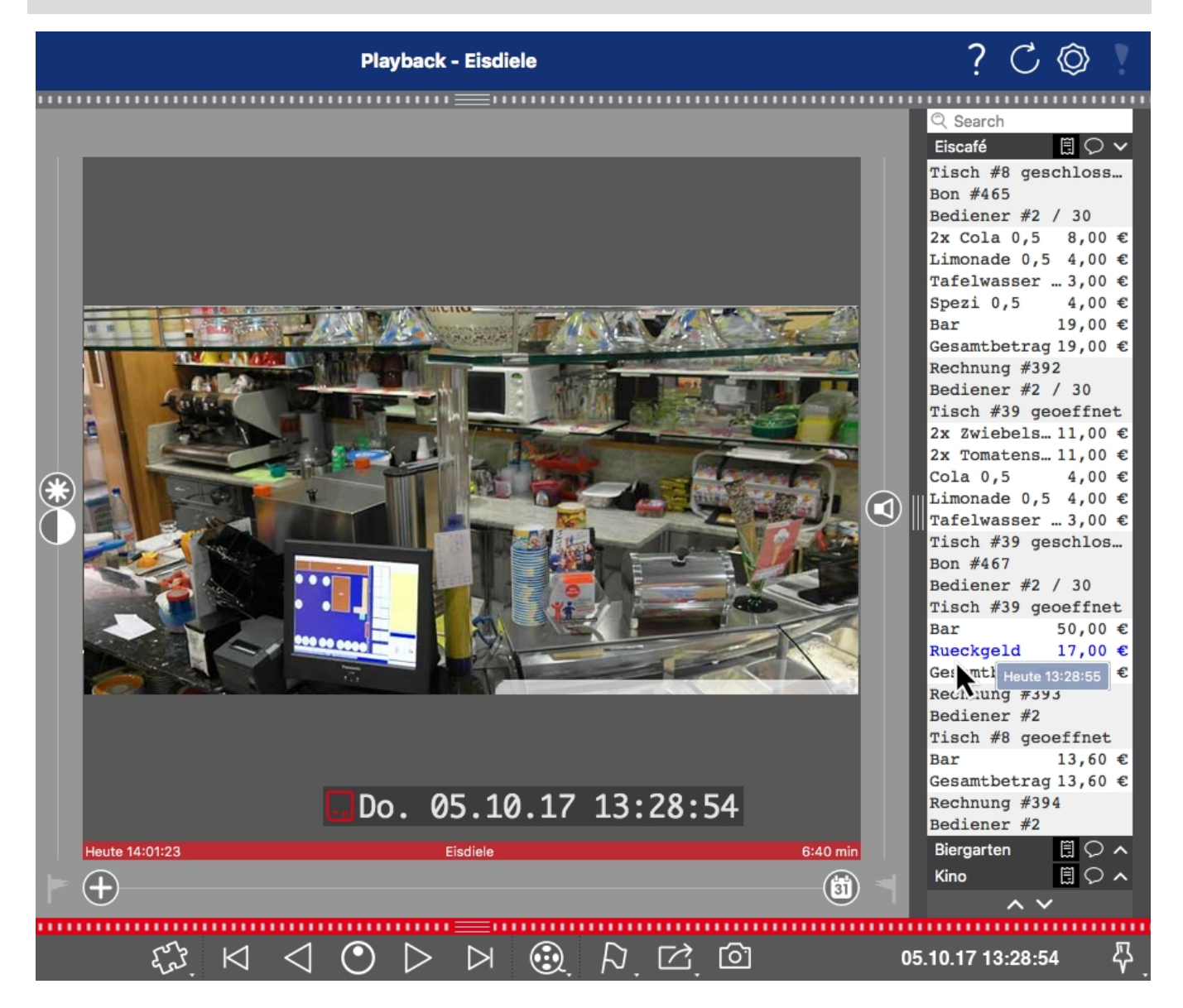

Fig. 1: : Smart Data Bar dans MxManagementCenter (exemple : Système POS)

# **Spécifications techniques**

# Informations sur le produit

| Nom du produit                          | Irisity IRIS Core AI Analytics - Intrusion Detection                                                                                                    |  |  |
|-----------------------------------------|----------------------------------------------------------------------------------------------------|--|--|
| Code de commande                        | Mx-APP-IRIS-C-INT                                                                                                    |  |  |
| Caméras MOBOTIX<br>prises en charge     | Mx-M73A, Mx-S74A                                                                                                    |  |  |
| Micrologiciel minimum<br>pour la caméra | V7.3.0.x                                                                                                    |  |  |
| MxManagementCenter<br>Intégration       | <ul> <li>min. MxMC v2.5.3</li> <li>Configuration : licence Advanced Config requise</li> <li>Recherche : licence interface Smart Data incluse</li> </ul> |  |  |

# Fonctionnalités du produit

| Fonctionnalités de<br>l'application               | <ul> <li>Détecte la présence d'objets dans les zones de détection définies par<br/>l'utilisateur</li> <li>Conçu pour une détection fiable des personnes et des véhicules cou-<br/>vrant uniquement de petites parties du champ de vision</li> <li>Réduction maximale des fausses alarmes en filtrant les mouvements non<br/>critiques (arbres, nuages, etc.)</li> <li>Détection simultanée sur un ou plusieurs capteurs d'image</li> <li>Événements MOBOTIX via MxMessageSystem</li> <li>Recherche d'événements consolidée via l'interface Smart Data<br/>MxManagementCenter et/ou MOBOTIX HUB</li> </ul> |
|---------------------------------------------------|----------------------------------------------------------------------------------------------------|
| Nombre maximal<br>de zones de recon-<br>naissance | 20                                                                                                    |
| Formats des méta-<br>données/statistiques         | JSON                                                                                                    |
| Licence d'essai                                   | Licence d'essai de 30 jours préinstallée                                                                                                    |
| MxMessageSystem<br>pris en charge                 | Oui                                                                                                    |

### Spécifications techniques

| Smart Data Interface vers MxManagementCenter |                                      |  |  |  |
|----------------------------------------------|--------------------------------------|--|--|--|
| Événements MOBOTIX                           | Oui                                  |  |  |  |
| Événements ONVIF                             | Oui (événement de message générique) |  |  |  |

# Exigences relatives à la scène

| Hauteur minimale de<br>l'objet     | 20 px / ~6 % de la hauteur d'image (analyse actuellement bloquée sur une réso-<br>lution de 640 x 360) |
|------------------------------------|----------------------------------------------------------------------------------------------------|
| Hauteur de montage de la<br>caméra | min. 2 m (en considérant que les exigences relatives à la scène entre 5 et 20 m sont optimales)        |
| Angle vertical maximal             | 180°                                                                                                   |
| Angle horizontal maximal           | 180°                                                                                                   |
| Angle d'inclinaison maxi-<br>mal   | Inclinaison vers le bas uniquement : pas de limite                                                     |

# Caractéristiques techniques de l'application

| Application synchrone/<br>asynchrone    | Asynchrone                                                   |
|-----------------------------------------|--------------------------------------------------------------|
| Précision                               | > 99 % (en tenant compte des exigences relatives à la scène) |
| Nombre d'images<br>traitées par seconde | Typ. 10 ips                                                  |
| Temps de détection                      | ~2 sec                                                       |

# Licences des Apps certifiées

Les licences suivantes sont disponibles pour Irisity IRIS Core AI Analytics - Intrusion Detection :

- Licence d'essai de 30 jours préinstallée
- Licence commerciale permanente

La période d'utilisation commence par l'activation de l'interface de l'App certifiée (voir )

**AVIS!** Pour acheter ou renouveler une licence, contactez votre partenaire MOBOTIX.

**AVIS!** Les applications sont généralement préinstallées avec le micrologiciel. Dans de rares cas, les applications doivent être téléchargées depuis le site Web et installées. Dans ce cas, consultez **www.mobotix.com/fr > Support > Centre de téléchargement > Marketing & Documentation**, téléchargez et installez l'application.

# Activation des licences des applications certifiées dans MxManagementCenter

Après la période d'essai, les licences commerciales doivent être activées pour être utilisées avec une clé de licence valide.

# Activation en ligne

Après avoir reçu les ID d'activation, activez-les dans MxMC comme suit :

- 1. Sélectionnez Window (Fenêtre) > Camera App Licenses (Licences d'applications de caméra).
- 2. Sélectionnez la caméra sur laquelle vous souhaitez utiliser la licence et cliquez sur Select (Sélectionner).

#### Licences des Apps certifiées

Activation des licences des applications certifiées dans MxManagementCenter

|                                                                               | Camera Licenses    |               |  |
|-------------------------------------------------------------------------------|--------------------|---------------|--|
|                                                                               | MxManagementCenter | ?             |  |
| Cameras                                                                       |                    |               |  |
| ି 10.3                                                                        | ,                  | ×             |  |
| Name                                                                          | Url                | Serial Number |  |
| mx10-10-38-40                                                                 | 10.10.38.40        | 10.10.38.40   |  |
| mx10-22-10-30                                                                 | 10.22.10.30        | 10.22.10.30   |  |
| M73 10-32-0-62                                                                | 10.32.0.62         | 10.32.0.62    |  |
|                                                                               |                    |               |  |
|                                                                               |                    |               |  |
|                                                                               |                    |               |  |
|                                                                               |                    |               |  |
|                                                                               |                    |               |  |
|                                                                               |                    |               |  |
|                                                                               |                    |               |  |
|                                                                               |                    |               |  |
|                                                                               |                    | Select        |  |
| Mobotix • Kaiserstrasse D-67722 Langmell • info@mobotix.com • www.mobotix.com |                    |               |  |

Fig. 2: Vue d'ensemble des licences d'applications de caméra dans MxManagementCenter

AVIS! Si nécessaire, modifiez l'heure définie sur la caméra.

1. Une vue d'ensemble des licences installées sur la caméra peut s'afficher. Cliquez sur **Activate License** (Activer la licence).

|                                                                               | MxManageme                                          | ntCenter    | ?                          |
|-------------------------------------------------------------------------------|-----------------------------------------------------|-------------|----------------------------|
| < Camera License St                                                           | atus: mx10-251-1-235                                | Quantity    | Serial Number: 10.23.9.171 |
| MxWheelDetector                                                               | Permanent                                           | Unlimited   |                            |
| iot_plugin_a                                                                  | Permanent                                           | Unlimited   |                            |
| iot_plugin_b                                                                  | Permanent                                           | Unlimited   |                            |
| iot_plugin_c                                                                  | Permanent                                           | Unlimited   |                            |
| iot_plugin_d                                                                  | Permanent                                           | Unlimited   |                            |
| iot_plugin_e                                                                  | Permanent                                           | Unlimited   |                            |
| iot_plugin_f                                                                  | Permanent                                           | Unlimited   |                            |
| iot_plugin_g                                                                  | Permanent                                           | Unlimited   |                            |
| iot_plugin_h                                                                  | Permanent                                           | Unlimited   |                            |
| iot_plugin_i                                                                  | Permanent                                           | Unlimited   |                            |
| Camera time is incor                                                          | rect. Please reset your camera time before activati | ng Licenses | Activate License)          |
| Mobotix • Kalserstrasse D-67722 Langmell • Info@mobotix.com • www.mobotix.com |                                                     |             |                            |

Fig. 3: Vue d'ensemble des licences installées sur la caméra

**AVIS!** Si nécessaire, modifiez l'heure définie sur la caméra.

- 2. Saisissez un ID d'activation valide et spécifiez le nombre de licences à installer sur cet ordinateur.
- Si vous souhaitez obtenir une licence pour un autre produit, cliquez sur
   Dans la nouvelle ligne, saisissez l'ID d'activation approprié et le nombre de licences souhaité.
- 4. Pour supprimer une ligne, cliquez sur
- Lorsque vous avez saisi tous les ID d'activation, cliquez sur Activate License Online (Activer la licence en ligne). Lors de l'activation, MxMC se connecte au serveur de licences. Une connexion Internet est nécessaire.

| MxManagementCenter                                                                                                    | ? |
|----------------------------------------------------------------------------------------------------|---|
|                                                                                                    |   |
| < Activate Camera Licenses: M73 10-32-0-62 Serial Number: 10.32.0.62                                                                         |   |
| via Activation ID<br>Please enter your Activation IDs and for each Activation ID the corresponding quantity of licenses that you want to use |   |
| we23-4c5f-as23-4bf2-b872-9c84-e935-78de 1 +<br>ec90-4c5f-cfd0-4bf2-b872-9c84-e935-6f20 1 1                                                   |   |
| Download Capability Request File) Activate License Online                                                                                    |   |
|                                                                                                    |   |
| Via Capability Response File                                                                                                    |   |
| If you have already created or received a capability response file ( <deviceid>.bin), you can load it here.</deviceid>                       |   |
| Load Capability Response File                                                                                                    |   |
|                                                                                                    |   |
| Mobotix • Kalserstrasse D-67722 Langmell • Info@mobotix.com • www.mobotix.com                                                                |   |

#### Fig. 4: Ajouter des licences

#### **Activation réussie**

Une fois l'activation effectuée, une nouvelle connexion est requise pour appliquer les modifications. Vous pouvez également revenir à la gestion des licences.

#### Échec de l'activation (absence de connexion Internet)

S'il est impossible de se connecter au serveur de licences, par exemple en raison d'une absence de connexion Internet, les applications peuvent également être activées hors ligne. (Voir Activation hors ligne, p. 13).

## **Activation hors ligne**

Pour l'activation hors ligne, le partenaire ou l'installateur auprès duquel vous avez acheté les licences peut générer une réponse de capacité (fichier .bin) sur le serveur de licences pour activer ses licences.

- 1. Sélectionnez Window (Fenêtre) > Camera App Licenses (Licences d'applications de caméra).
- 2. Sélectionnez la caméra sur laquelle vous souhaitez utiliser la licence et cliquez sur Select (Sélectionner).

#### Licences des Apps certifiées

Activation des licences des applications certifiées dans MxManagementCenter

|                                                                               | Camera Licenses | S             |        |
|-------------------------------------------------------------------------------|-----------------|---------------|--------|
|                                                                               | MxManagemen     | tCenter       | ?      |
| Cameras                                                                       |                 |               |        |
| Q 10.3                                                                        |                 |               | ×      |
| Name                                                                          | Url             | Serial Number |        |
| mx10-10-38-40                                                                 | 10.10.38.40     | 10.10.38.40   |        |
| mx10-22-10-30                                                                 | 10.22.10.30     | 10.22.10.30   |        |
| M73 10-32-0-62                                                                | 10.32.0.62      | 10.32.0.62    |        |
|                                                                               |                 |               |        |
|                                                                               |                 |               |        |
|                                                                               |                 |               |        |
|                                                                               |                 |               |        |
|                                                                               |                 |               |        |
|                                                                               |                 |               |        |
|                                                                               |                 |               |        |
|                                                                               |                 |               |        |
|                                                                               |                 |               | Select |
| Mobotix • Kalserstrasse D-67722 Langmell • Info@mobotix.com • www.mobotix.com |                 |               |        |

Fig. 5: Vue d'ensemble des licences d'applications de caméra dans MxManagementCenter

AVIS! Si nécessaire, modifiez l'heure définie sur la caméra.

3. Une vue d'ensemble des licences installées sur la caméra peut s'afficher. Cliquez sur **Activate License** (Activer la licence).

|                                                                               | MxManageme                                          | ntCenter    | ?                          |
|-------------------------------------------------------------------------------|-----------------------------------------------------|-------------|----------------------------|
| < Camera License St                                                           | atus: mx10-251-1-235                                | Quantity    | Serial Number: 10.23.9.171 |
| MxWheelDetector                                                               | Permanent                                           | Unlimited   |                            |
| iot_plugin_a                                                                  | Permanent                                           | Unlimited   |                            |
| iot_plugin_b                                                                  | Permanent                                           | Unlimited   |                            |
| iot_plugin_c                                                                  | Permanent                                           | Unlimited   |                            |
| iot_plugin_d                                                                  | Permanent                                           | Unlimited   |                            |
| iot_plugin_e                                                                  | Permanent                                           | Unlimited   |                            |
| iot_plugin_f                                                                  | Permanent                                           | Unlimited   |                            |
| iot_plugin_g                                                                  | Permanent                                           | Unlimited   |                            |
| iot_plugin_h                                                                  | Permanent                                           | Unlimited   |                            |
| iot_plugin_i                                                                  | Permanent                                           | Unlimited   |                            |
| Camera time is incor                                                          | rect. Please reset your camera time before activati | ng Licenses | Activate License)          |
| Mobotix • Kalserstrasse D-67722 Langmell • Info@mobotix.com • www.mobotix.com |                                                     |             |                            |

Fig. 6: Vue d'ensemble des licences installées sur la caméra

**AVIS!** Si nécessaire, modifiez l'heure définie sur la caméra.

- 4. Saisissez un ID d'activation valide et spécifiez le nombre de licences à installer sur cet ordinateur.
- 5. Si vous souhaitez obtenir une licence pour un autre produit, cliquez sur . Dans la nouvelle ligne, saisissez l'**ID d'activation** approprié et le nombre de licences souhaité.
- 6. Si nécessaire, cliquez sur pour supprimer une ligne.
- Lorsque vous avez saisi tous les ID d'activation, cliquez sur Download Capability Request File (.lic) (Télécharger le fichier de demande de capacité (.lic)) et envoyez le fichier à votre partenaire ou installateur.

**AVIS!** Ce fichier permet au partenaire/à l'installateur auprès duquel vous avez acheté les licences de générer un fichier de réponse de capacité (.bin) sur le serveur de licences.

|                                      | Camera Licenses                                                                               |                           |
|--------------------------------------|-----------------------------------------------------------------------------------------------|---------------------------|
|                                      | MxManagementCenter                                                                            | ?                         |
|                                      |                                                                                               |                           |
| < Activate Camera L                  | licenses: M73 10-32-0-62                                                                      | Serial Number: 10.32.0.62 |
| via Activation ID                    |                                                                                               |                           |
| Please enter your Activation IDs and | for each Activation ID the corresponding quantity of licenses that you want to use            |                           |
| we23-4c5f-as23-4bf2-b872-9c8         | 34-e935-78de 1 +                                                                              |                           |
| ec90-4c5f-cfd0-4bf2-b872-9c8         | 4-e935-6f20 1                                                                                 |                           |
| Download Capability Request File     | Activate License Online                                                                       |                           |
| Via Capability Response Fil          | <b>le</b><br>d a capability response file ( <deviceid>.bin), you can load it here.</deviceid> |                           |
| Load Capability Response File)       |                                                                                               |                           |
|                                      |                                                                                               |                           |
|                                      | Nobotix • Kaiserstrasse D-67722 Langmell • info@mobotix.com • www.mobotix.com                 |                           |

Fig. 7: Ajouter des licences

8. Cliquez sur Load Capability Response File (Charger le fichier de réponse de capacité) et suivez les instructions.

#### **Activation réussie**

Une fois l'activation effectuée, une nouvelle connexion est requise pour appliquer les modifications. Vous pouvez également revenir à la gestion des licences.

# Gestion des licences dans MxManagementCenter

Dans MxManagementCenter, vous pouvez gérer facilement toutes les licences activées pour une caméra.

- 1. Sélectionnez Window (Fenêtre) > Camera App Licenses (Licences d'applications de caméra).
- 2. Sélectionnez la caméra sur laquelle vous souhaitez utiliser la licence et cliquez sur Select (Sélectionner).

|                | Camera Licenses                                           |                 |
|----------------|-----------------------------------------------------------|-----------------|
|                | MxManagementCente                                         | er ?            |
| Cameras        |                                                           |                 |
| ୍ 10.3         |                                                           | ×               |
| Name           | Url                                                       | Serial Number   |
| mx10-10-38-40  | 10.10.38.40                                               | 10.10.38.40     |
| mx10-22-10-30  | 10.22.10.30                                               | 10.22.10.30     |
| M73 10-32-0-62 | 10.32.0.62                                                | 10.32.0.62      |
|                |                                                           |                 |
|                |                                                           |                 |
|                |                                                           |                 |
|                |                                                           |                 |
|                |                                                           |                 |
|                |                                                           |                 |
|                |                                                           |                 |
|                |                                                           |                 |
|                |                                                           | Select          |
| Mobot          | x • Kaiserstrasse D-67722 Langmeil • info@mobotix.com • v | www.mobotix.com |

#### Fig. 8: Vue d'ensemble des licences d'applications de caméra dans MxManagementCenter

Une vue d'ensemble des licences installées sur la caméra peut s'afficher.

|                                        | Camera Licenses                                                         |           |                            |
|----------------------------------------|-------------------------------------------------------------------------|-----------|----------------------------|
|                                        | MxManagementCenter                                                      |           | ?                          |
| < Camera License Status: mx10-2        | 251-1-235<br>Ismiration                                                 | Quantity  | Serial Number: 10.23.9.171 |
| MxWheelDetector                        | Permanent                                                               | Unlimited | _                          |
| iot_plugin_a                           | Permanent                                                               | Unlimited | _                          |
| iot_plugin_b                           | Permanent                                                               | Unlimited |                            |
| iot_plugin_c                           | Permanent                                                               | Unlimited |                            |
| iot_plugin_d                           | Permanent                                                               | Unlimited |                            |
| iot_plugin_e                           | Permanent                                                               | Unlimited |                            |
| iot_plugin_f                           | Permanent                                                               | Unlimited |                            |
| iot_plugin_g                           | Permanent                                                               | Unlimited |                            |
| iot_plugin_h                           | Permanent                                                               | Unlimited |                            |
| iot_plugin_i                           | Permanent                                                               | Unlimited |                            |
| Camera time is incorrect. Please reset | your camera time before activating Licenses                             |           | Activate License           |
|                                        | Mobotix • Kalserstrasse D-67722 Langmeil • Info@mobotix.com • www.mobot | ix.com    |                            |

#### Fig. 9: Vue d'ensemble des licences installées sur la caméra

**AVIS!** Si nécessaire, modifiez l'heure définie sur la caméra.

| Colonne         | Explication                                                                                                    |
|-----------------|----------------------------------------------------------------------------------------------------|
| Nom             | Nom de l'application sous licence                                                                                                    |
| Expiration      | Échéance de la licence                                                                                                    |
| Quantité        | Nombre de licences achetées pour un produit.                                                                                                    |
| Numéro de série | Identification unique déterminée par MxMC pour l'appareil utilisé. Si des pro-<br>blèmes surviennent lorsque la licence est active, vous aurez besoin de l'ID de<br>l'appareil. |

#### Synchroniser les licences avec le serveur

Lorsque le programme démarre, il n'y a pas de comparaison automatique des licences entre l'ordinateur et le serveur de licences. Par conséquent, cliquez sur **Update (Mettre à jour)** pour recharger les licences à partir du serveur.

#### Mettre à jour les licences

Pour mettre à jour les licences temporaires, cliquez sur **Activate Licenses (Activer les licences)**. La boîte de dialogue de mise à jour/d'activation des licences s'ouvre.

**AVIS!** Vous devez disposer des droits d'administrateur pour synchroniser et mettre à jour les licences.

# Exigences relatives à la caméra, à l'image et à la scène

La caméra doit être configurée de telle sorte que la combinaison de la distance, de la distance focale de l'objectif et de la résolution de la caméra fournisse une image qui peut être analysée avec précision. Par conséquent, la scène doit remplir les conditions préalables suivantes :

# Positions de montage les plus élevées possibles pour des résultats optimaux

Lors de la planification de votre système de vidéosurveillance, préférez les positions de caméra les plus élevées possibles afin de couvrir autant de zones que possible avec chaque caméra. Prévoyez une hauteur d'installation d'au moins 5 mètres. Une hauteur d'installation de 10 à 25 mètres permet généralement d'obtenir de meilleurs résultats.

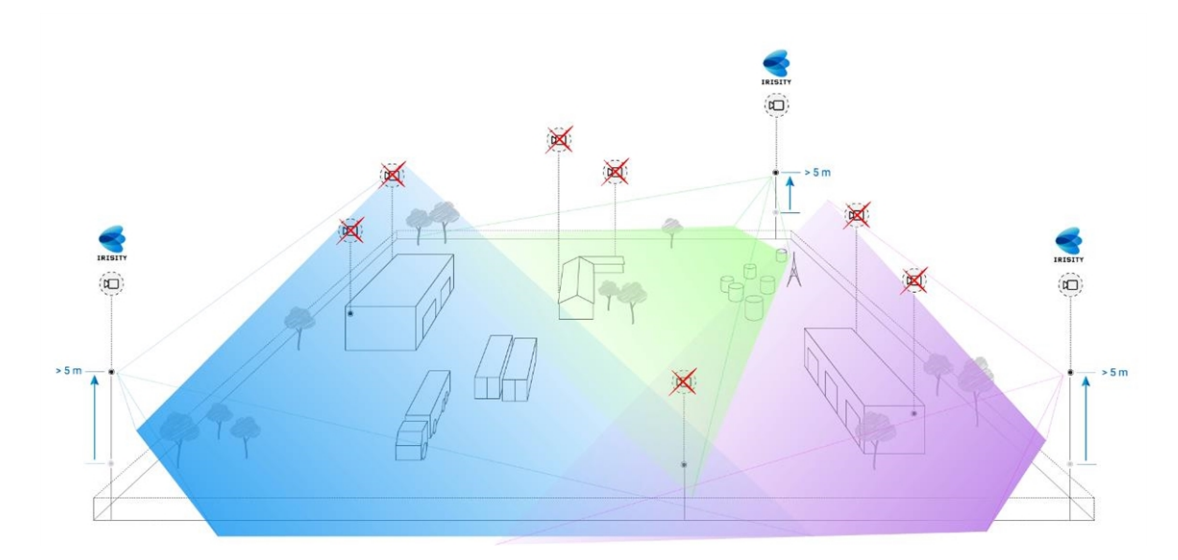

Fig. 10: L'utilisation de positions de montage élevées permet de réduire le nombre de caméras dans une installation CCTV classique.

# Illumination de la scène

Des sources lumineuses optimales (nous en recommandons au moins deux) peuvent améliorer considérablement la qualité de l'analyse vidéo, et donc la sécurité de votre site.

- Éclairer suffisamment la zone surveillée.
- Assurer un bon contraste dans la zone de surveillance.
- Ne pas trop éclairer les objets à proximité des caméras afin d'éviter le mélange et le bruit.

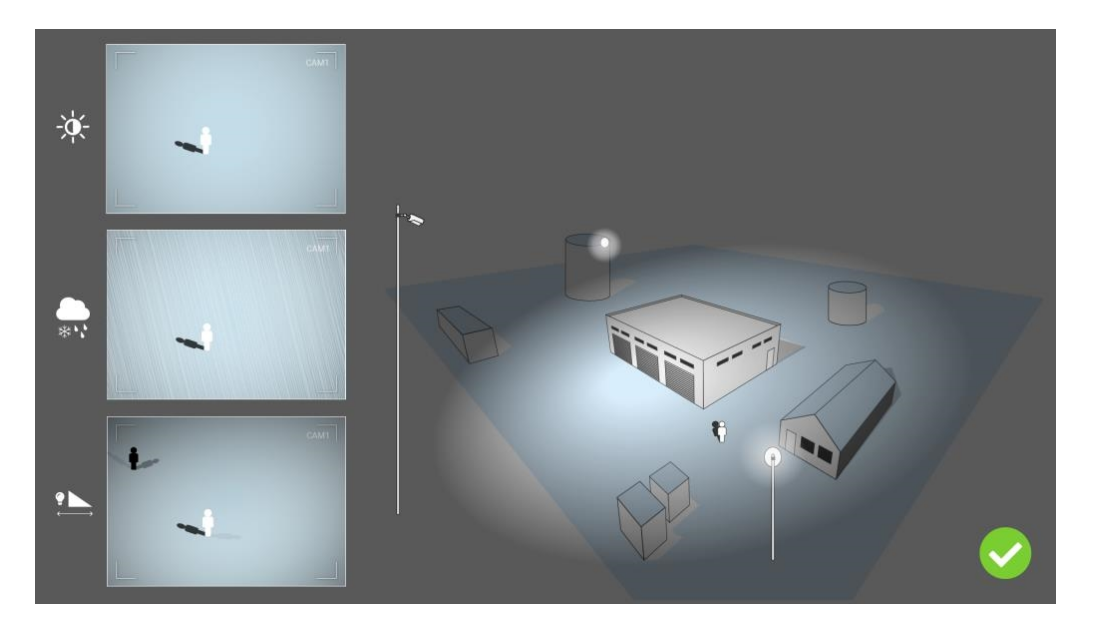

Fig. 11: L'éclairage indirect améliore considérablement la visibilité, le contraste et la détection d'objets. Il permet de réaliser des détections précises, même dans les conditions météorologiques les plus difficiles.

# Dépannage

# Problèmes de conception lumineuse

En plaçant la source lumineuse à proximité de la caméra et trop loin de l'objet protégé, la lumière émise peut compromettre la surveillance en créant des problèmes vidéo. Les problèmes possibles sont les suivants :

- Le contraste de l'image vidéo peut être trop faible (sans ombre)
- La source lumineuse peut créer du bruit dans l'image en accentuant l'effet gouttes de pluie et flocons de neige
- L'intensité lumineuse peut ne pas être suffisante pour éclairer l'objet protégé

Bien que l'éclairage intégré de la caméra ou tout autre éclairage axial soit souvent pratique, il réduit souvent l'efficacité du système de surveillance. Dans des conditions météorologiques difficiles, les intrus peuvent devenir presque invisibles, cachés derrière la pluie, la neige ou le brouillard

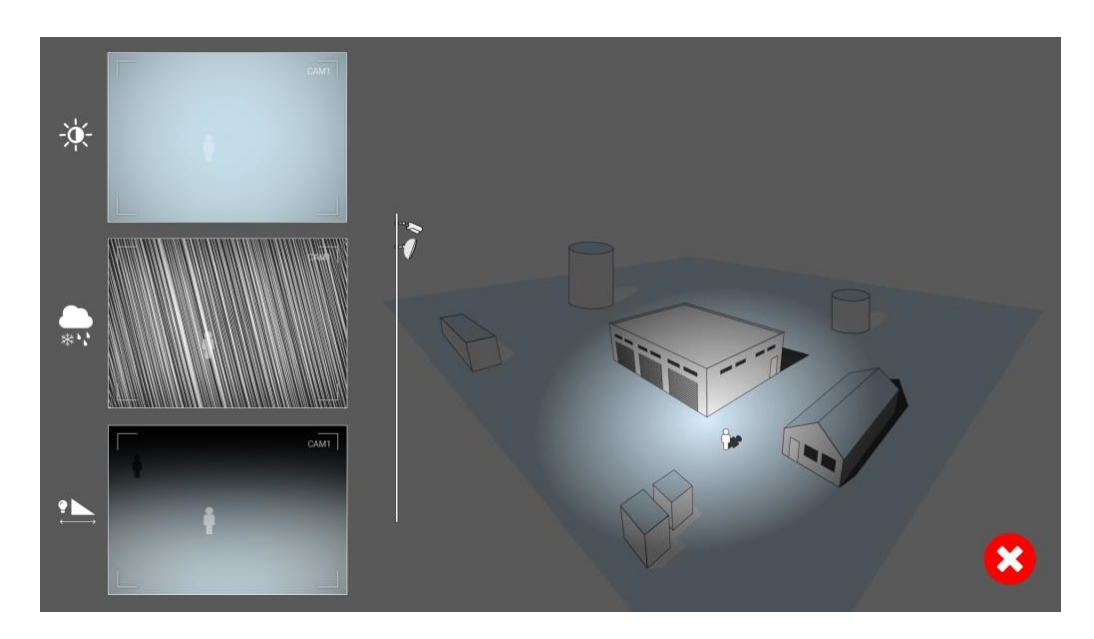

Fig. 12: Dans des conditions météorologiques difficiles, les intrus peuvent devenir presque invisibles, cachés derrière la pluie, la neige ou le brouillard

# Activation de l'interface de l'App certifiée

**ATTENTION!** Irisity IRIS Core Al Analytics - Intrusion Detection ne prend pas en compte les zones sombres définies pour l'image en temps réel. Par conséquent, il n'y a pas de pixellisation dans les zones sombres lors de la configuration de l'application et pendant l'analyse d'image par l'application.

**AVIS!** L'utilisateur doit avoir accès au menu de configuration (http(s)://<adresse IP de la caméra>/control). Vérifiez donc les droits d'utilisateur de la caméra.

# Activation des Apps certifiées et des événements

 Dans l'interface Web de la caméra, ouvrez : Menu Configuration / Paramètres des Apps certifiées (http (s)://<adresse IP de la caméra>/control/app\_config).

| MOBOTIX                           |                |                                           |                                                           |                                |                                 |                                   | × |
|-----------------------------------|----------------|-------------------------------------------|-----------------------------------------------------------|--------------------------------|---------------------------------|-----------------------------------|---|
| Θ M7                              | /3 mx10-32-6   | 6-96 Ce                                   | rtified App Se                                            | ttings                         |                                 | () (i) (+                         | Ξ |
| General Settings                  |                |                                           |                                                           |                                |                                 |                                   |   |
| Arming (                          | 1 Active       |                                           | Activate app servic                                       | e.                             |                                 |                                   |   |
| Note: It is not recon             | nmended to act | tivate more                               | than 2 apps.                                              |                                |                                 |                                   |   |
| Resource monitor                  | Active         |                                           | Display camera act                                        | tual load in                   | live image.                     |                                   |   |
| Note: High perform                | ance impact. U | se for testir                             | ig purposes only.                                         |                                |                                 |                                   |   |
| Custom font                       | Active         |                                           | Use custom font fo<br>To select or upload<br><u>File.</u> | or the text di<br>l a custom f | splays in live<br>ont please go | image.<br>9 to <u>Manage Font</u> |   |
| App Settings                      |                |                                           |                                                           |                                |                                 |                                   |   |
| Арр                               | Activation     | License                                   | Explanation                                               | Version                        | Delete                          | Delete<br>application             |   |
| FFLPR MMCR                        | Trial          | Trial<br>available.                       | Please update the license.                                | 1.4.0                          | Data                            | Delete<br>application             |   |
| Irisity IRIS AI Analy<br>Settings | )              | 2021-11-23<br>(30 day<br>t <i>ria</i> l). | Irisity IRIS AI<br>Analytics                              | 1.0                            | Data<br>(4.0K)                  | Delete<br>application             |   |
| FFLPR MMCR                        | Trial          | Trial<br>available.                       | Please update the license.                                | 1.4.0                          | Data                            | Delete<br>application             |   |
| Irisity IRIS AI Analytics         | Trial          | Trial<br>available.                       | Please update the license.                                | 1.0                            | Data                            | Delete<br>application             |   |
| Set 3 actory                      | Restore Clos   | se                                        |                                                           |                                |                                 |                                   |   |

Fig. 13: App certifiée : Configuration

- 2. Sous **Paramètres généraux**, activez l'option **Armement** du service d'application MOBOTIX①.
- 3. Cliquez sur Définir ③ . Les applications installées figurent à présent dans la liste.
- 4. Sous **Paramètres de l'application**, cochez l'option **Actifs** de l'application concernée.
- 5. Cliquez sur le nom de l'application ② à configurer pour ouvrir son interface utilisateur.
- 6. Pour la configuration de l'application, voir Configuration de Irisity IRIS Core Al Analytics Intrusion Detection, p. 23

# Configuration de Irisity IRIS Core AI Analytics - Intrusion Detection

**ATTENTION!** L'utilisateur doit avoir accès au menu de configuration (http(s)://<adresse IP de la caméra>/control). Vérifiez donc les droits d'utilisateur de la caméra.

- Dans l'interface Web de la caméra, ouvrez : Menu Configuration / Paramètres des Apps certifiées (http (s)://<adresse IP de la caméra>/control/app\_config).
- 2. Cliquez sur le nom de Irisity IRIS Core Al Analytics Intrusion Detection.

La fenêtre de configuration de l'application s'affiche avec les options suivantes :

## **Détection d'intrusion IRIS**

Les configurations suivantes doivent être prises en compte :

| MOBOTIX                                |                           |                          |                                                                                                    |                                                                                                    |
|----------------------------------------|---------------------------|--------------------------|----------------------------------------------------------------------------------------------------|----------------------------------------------------------------------------------------------------|
| Θ                                      | M73 mx10-32-6-96          | Irisity AI Analytics Set | tings                                                                                                    | 0 i ± =                                                                                                    |
| Irisity AI Analytics                   |                           |                          |                                                                                                    |                                                                                                    |
| IRIS Intrusion detection               |                           |                          |                                                                                                    |                                                                                                    |
| Enable intrusion detection             |                           |                          | IRIS™ Intrusion detection trigge<br>trespassing in restricted areas.<br>accurate detections of human a<br>distances and across vast areas<br>machine learning trained for 12<br>generates highly accurate even<br>to an absolute minimum. IRIS™<br>well during bad weather condit<br>lighting. It is camera agnostic a<br>with thermal and optical came<br>scale, old analog and modern of<br>human presence also includes<br>cars, and trucks. | rs alarms on<br>The algorithm offers<br>ictivity at long<br>. Due to advanced<br>i+ years the algorithm<br>ts keeping false alarms<br>Intrusion works just as<br>jons and under bad<br>nd works equally well<br>ras, color and gray-<br>ines. Detections of<br>vehicles such as bikes, |
| Choose sensor to enable<br>analysis on | Right sensor              | \$                       | Analysis can run on left or right<br>configure the viewing mode to<br>Irisity recommends running on<br>sensitive, typically black/white<br>Thermal/infrared sensors are a                                                                                                    | sensor. Make sure you<br>match this setting.<br>the most light-<br>, sensor available.<br>Iso supported.                                                                                                    |
| Human size selector                    | Position<br>0 × 0<br>Size |                          | Draw two rectangles the size of<br>standing on the ground (~180 c<br>rectangle close to the camera (<br>bottom) and one farther away (<br>top). This configuration is esser<br>do an accurate 3D projection of<br>approximate pixels per meter a                                                                                                    | an adult human<br>m height). One larger<br>closer to the image<br>closer to the image<br>itial for the analysis to<br>'the camera view and<br>ccurately in various                                                                                                    |
| Set Factory Restore                    | Close                     |                          | approximate pixels per meter a                                                                                                    | ccurately in va                                                                                                    |

Fig. 14: Mode d'exploitation standard : Détection d'intrusion IRIS

Activer la détection d'intrusion : cochez cette case pour activer la détection d'intrusion IRIS. Choisir le capteur pour activer l'analyse : sélectionnez le capteur à utiliser pour l'analyse d'image.

# Sélecteur de taille humaine

Deux rectangles représentant la taille d'un adulte debout au sol (~180 cm) sont nécessaires pour la correction de perspective. Par conséquent, dessinez un rectangle plus grand près de la caméra (plus près du bas de l'image) et un rectangle plus éloigné (plus près du haut de l'image).

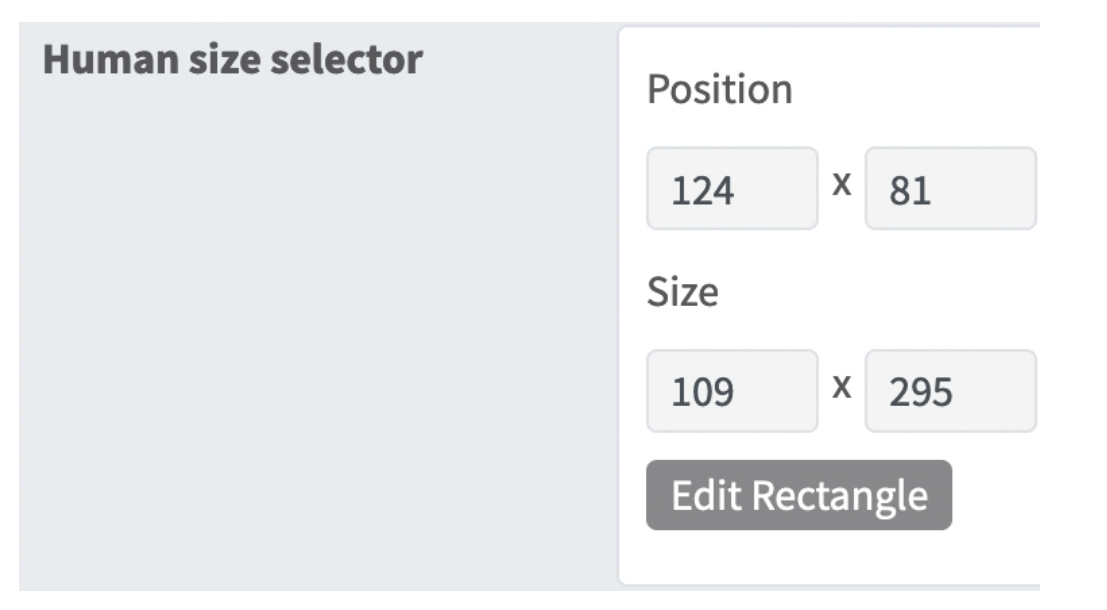

#### Fig. 15: Sélecteur de taille humaine

**Position :** Coordonnées du coin supérieur droit de la zone de reconnaissance rectangulaire.

Taille : Taille en pixels de la zone de reconnaissance rectangulaire.

**Modifier le rectangle :** cliquez pour passer en mode Vue en direct, dans lequel vous pouvez tracer un sélecteur de taille humaine.

#### Dessin d'un sélecteur de taille humaine

- 1. Dans la vue en direct, il suffit de cliquer et de faire glisser une zone de reconnaissance rectangulaire.
- 2. Faites glisser les points d'angle pour affiner la zone de reconnaissance.
- 3. Dans le coin supérieur droit de la vue en direct, cliquez sur **Submit (Soumettre)** pour appliquer les coordonnées du rectangle.

## Zones d'alarme

Vous pouvez éventuellement définir une ou plusieurs zones de détection. Si elle est laissée vide, l'image entière sera utilisée pour les détections.

| MOBOTIX     |              |                       |                                                                                |                                                               |
|-------------|--------------|-----------------------|--------------------------------------------------------------------------------|---------------------------------------------------------------|
| Θ           | M73 mx10-    | 32-6-96 Irisity Al Ai | nalytics Settings                                                              | () (i) (€) (Ξ)                                                |
| Alarm zones | Area<br>name | Intrusion zone        | You can optionally set o<br>detection areas. If left b<br>used for detections. | one or more specific, named,<br>lank the entire image will be |
|             | Area         | 293 X                 | 514                                                                            |                                                               |
|             |              | 293 X                 | 614                                                                            |                                                               |
|             |              | 499 X ·               | 761                                                                            |                                                               |
|             |              | 709 X                 | 499 🗊 🔇 3                                                                      |                                                               |
|             |              | 526 × 2               | 261                                                                            |                                                               |
|             |              | Edit Polygon          |                                                                                |                                                               |
|             | Area<br>name | Intrusion zone        |                                                                                |                                                               |
|             | Area         | 282 X                 | 423                                                                            |                                                               |
|             |              | 439 X 4               | 409                                                                            |                                                               |
|             |              | 474 X                 | 644                                                                            |                                                               |
|             | 0            | Edit Polygon          |                                                                                |                                                               |
|             |              |                       |                                                                                |                                                               |

#### Fig. 16: Zones d'alarme

Nom de la zone : entrez un nom unique pour identifier la zone d'alarme

**Modifier la zone :** Cliquez sur l'icône **plus** pour définir une nouvelle zone de reconnaissance. les options suivantes sont disponibles :

**Position :** coordonnées des angles de la zone d'alarme. Pour supprimer un angle, cliquez sur l'icône de la **corbeille** 3

**Modifier le polygone :** Cliquez pour passer en mode Vue en direct, dans lequel vous pouvez tracer une zone de reconnaissance.

**Supprimer une zone :** Cliquez sur l'icône **Corbeille** pour supprimer la zone de reconnaissance.

## Superpositions visuelles

Vous pouvez sélectionner ici les objets et les données de la détection d'intrusion IRIS à afficher en temps réel dans l'image.

| Visual overlays                        |                                                                                                    |
|----------------------------------------|----------------------------------------------------------------------------------------------------|
| Alarming object                        | Show a bounding box around the object triggering an alarm for 5 seconds after the alarm.                                           |
| Alarm zones                            | Show the active analytics areas.                                                                                                   |
| Running analytics                      | Overlay text of the analytics configured and running, similar to 'Irisity - IRIS Intrusion detection'.                             |
| Detection text when alarm is triggered | Overlay a box showing text like 'Intrusion detected'<br>when alarms are triggered. Typically only used<br>during demos or testing. |
| Diagnostics                            | Overlay various diagnostics and tracking overlays.<br>Not recommended for production use.                                          |

#### Fig. 17: Superpositions visuelles

**Objet d'alarme :** Cochez cette case pour afficher un cadre englobant autour de l'objet déclenchant une alarme pendant 5 secondes après l'alarme.

**Zones d'alarme :** Cochez cette case pour afficher les zones d'analyses actives.

**Exécution des analyses :** Cochez cette case pour superposer le texte des analyses configurées et en cours d'exécution, par exemple « Irisity - Détection d'intrusion IRIS ».

**Texte de détection lorsque l'alarme est déclenchée :** Superposez une zone contenant du texte tel que « Intrusion détectée » lorsque des alarmes sont déclenchées.

**Diagnostics :** Cochez cette case pour superposer différents diagnostics et superpositions de suivi (débogage, par exemple).

## Sauvegarde de la configuration

Vous disposez des options suivantes pour sauvegarder la configuration :

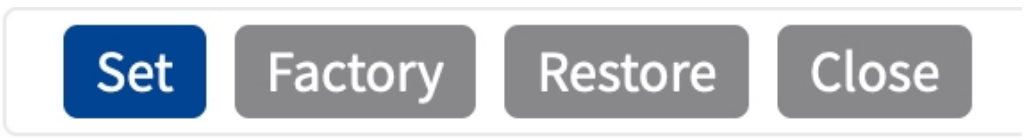

#### Fig. 18: Sauvegarde de la configuration

- Cliquez sur le bouton Définir pour activer les paramètres et les sauvegarder jusqu'au prochain démarrage de la caméra.
- Cliquez sur le bouton Config. usine pour charger les paramètres par défaut de cette boîte de dialogue (ce bouton peut ne pas apparaître dans toutes les boîtes de dialogue).
- Cliquez sur le bouton **Restaurer** pour annuler les modifications les plus récentes qui n'ont pas été sauvegardées de façon permanente dans la caméra.
- Cliquez sur le bouton Fermer pour fermer la boîte de dialogue. Lorsque la boîte de dialogue se ferme, le système vérifie si des modifications ont été apportées à l'ensemble de la configuration. Si des modifications sont détectées, un message vous demande si vous souhaitez sauvegarder l'ensemble de la configuration de manière permanente.

Une fois la configuration sauvegardée, l'événement et les métadonnées sont automatiquement envoyés à la caméra en cas d'événement.

# **MxMessageSystem**

# Qu'est-ce que MxMessageSystem ?

MxMessageSystem est un système de communication basé sur des messages orientés nom. Cela signifie que les messages doivent avoir des noms uniques d'une longueur maximale de 32 octets.

Chaque participant peut envoyer et recevoir des messages. Les caméras MOBOTIX peuvent également transférer des messages au sein du réseau local. Ainsi, les messages MxMessages peuvent être distribués sur l'ensemble du réseau local (voir Zone de messages : Globale).

Par exemple, une caméra de la série 7 MOBOTIX peut échanger un message MxMessage généré par une application de caméra avec une caméra Mx6 qui ne prend pas en charge les applications certifiées MOBOTIX.

# Informations sur les messages MxMessages

- Le chiffrement de 128 bits garantit la confidentialité et la sécurité du contenu des messages.
- Les messages MxMessages peuvent être distribués à partir de n'importe quelle caméra des séries Mx6 et 7.
- La plage du message peut être définie de manière individuelle pour chaque message MxMessage.
  - Locale : la caméra attend un message MxMessage au sein de son propre système de caméra (par exemple, via une App certifiée).
  - Globale : la caméra attend un message MxMessage distribué sur le réseau local par un autre appareil MxMessage (par exemple, une autre caméra de la série 7 équipée d'une App certifiée MOBOTIX).
- Les actions que les destinataires doivent effectuer sont configurées individuellement pour chaque participant du MxMessageSystem.

# MxMessageSystem : traitement des événements d'application générés automatiquement

# Vérification des événements d'application générés automatiquement

**AVIS!** Une fois l'application activée (voir Activation de l'interface de l'App certifiée, p. 21), un événement de message générique est automatiquement généré dans la caméra pour cette application spécifique.

 Accédez à Menu Configuration/Paramètres événements/Vue d'ensemble des événements. Dans la section Événements de message, le profil d'événement de message généré automatiquement porte le nom de l'application (par exemple : IRIS).

| ΛΟΒΟΤΙΧ                |                  |                |        |        |                    |
|------------------------|------------------|----------------|--------|--------|--------------------|
| Э                      | M73 mx10-32-6-96 | Event Overview | v      | 0 (    | ) 🕂 🗆              |
| Environment Events     |                  |                |        |        | $\checkmark$       |
| Image Analysis Events  |                  |                |        |        |                    |
| Internal Events        |                  |                |        |        | $\bigtriangledown$ |
| Message Events         |                  |                |        |        |                    |
| DermalogFaceAttendance | MxMessageSystem  | Inactive       | Delete | Edit 1 |                    |
| IRIS                   | MxMessageSystem  | Inactive       | Delete |        |                    |
| MxAnalytics            | MxMessageSystem  | Inactive       | Delete |        |                    |
| ObjRec                 | MxMessageSystem  | Inactive       | Delete |        |                    |
| VaxOCRAircraft         | MxMessageSystem  | Inactive       | Delete |        |                    |
| VaxOCRUIC              | MxMessageSystem  | Inactive       | Delete |        |                    |
| Meta Events            |                  |                |        |        |                    |
| Signal Events          |                  |                |        |        | $\bigtriangledown$ |
| Time Events            |                  |                |        |        | $\bigtriangledown$ |

Fig. 19: Exemple : Événement de message générique de Irisity IRIS Core AI Analytics - Intrusion Detection

2. Cliquez sur **Modifier** pour afficher une sélection de tous les événements de message configurés.

| ΜΟΒΟΤΙΧ              |                                                      |            |                                                                                                    |
|----------------------|------------------------------------------------------|------------|----------------------------------------------------------------------------------------------------|
| Θ                    | M73 mx10-32-6-96                                     | Message Ev | vents 💿 🛈 🗄 🖻                                                                                                    |
| Attribute            | Value                                                |            | Explanation                                                                                                    |
| IP Receive           | 8000                                                 | \$         | Port:<br>TCP port to listen on.                                                                                                    |
| Events               | Value                                                |            | Explanation                                                                                                    |
| DermalogFaceAttend   | lance Inactive                                       | Delete     |                                                                                                    |
| IRIS                 | 📃 🗌 Inactive 🗌                                       | Delete     |                                                                                                    |
|                      | 5                                                    | \$         | <b>Event Dead Time:</b><br>Time to wait [03600 s] before the event can trigger anew.                                                                                                    |
| Event Sensor Type    | <ul><li>IP Receive</li><li>MxMessageSystem</li></ul> |            | Event Sensor Type:<br>Choose the message sensor.                                                                                                    |
| Event on receiving a | message from the MxMessageSystem                     | n.         |                                                                                                    |
|                      | IRIS                                                 |            | Message Name:<br>Defines an MxMessageSystem name to wait for.                                                                                                    |
|                      | Local                                                | \$         | Message Range:<br>There are two different ranges of message distribution:<br><i>Global</i> : across all cameras within the current LAN.<br>Local: camera internal.                                     |
|                      | No Filter                                            | \$         | Filter Message Content:<br>Optionally choose how to ignore messages containing <i>Filter</i><br><i>Value</i> . Select <i>No Filter</i> to trigger on any message with<br>defined <i>Message Name</i> . |
| MxAnalytics          | □ Inactive □                                         | Delete     |                                                                                                    |
| Set Factory R        | estore Close                                         |            |                                                                                                    |

Fig. 20: Exemple : Détails d'événement de message générique - aucun filtre

# Gestion des actions - Configuration d'un groupe d'actions

**ATTENTION!** Pour utiliser des événements, déclencher des groupes d'actions ou enregistrer des images, l'armement général de la caméra doit être activé (http(s)/<adresse IP de la caméra>/control/settings).

Les groupes d'actions définissent les actions qui sont déclenchées par les événements Irisity IRIS Core Al Analytics - Intrusion Detection.

 Dans l'interface Web de la caméra, ouvrez : Menu Configuration / Vue d'ensemble des groupes d'action (http(s)://<adresse IP de la caméra>/control/app\_config). MxMessageSystem : traitement des événements d'application générés automatiquement Gestion des actions - Configuration d'un groupe d'actions

| ΜΟΒΟΤΙΧ                                                         |                 |                                   |           |
|-----------------------------------------------------------------|-----------------|-----------------------------------|-----------|
| Θ                                                               | M73 mx10-32-6-9 | 96 Action Group Overview          | () () ± Ξ |
| VisualAlarm                                                     | Delet           | e                                 |           |
| Arming                                                          |                 | Events & Actions                  | Edit      |
| Off                                                             | \$              | (select all)                      | Edit      |
| (No time table)                                                 | \$              | VA                                |           |
|                                                                 |                 |                                   |           |
| IRIS Int                                                        | Delet           | e<br>Events & Actions             | Edit      |
| IRIS Int<br>Arming<br>Enabled                                   | Delet           | e<br>Events & Actions<br>MSG      | Edit 2    |
| IRIS Int<br>Arming<br>Enabled<br>(No time table)                | Delet           | e<br>Events & Actions<br>MSG<br>- | Edit      |
| IRIS Int<br>Arming<br>Enabled<br>(No time table)                | Delet           | e<br>Events & Actions<br>MSG      | Edit      |
| JRIS Int         Arming         Enabled         (No time table) | Delet           | e<br>Events & Actions<br>MSG<br>- | Edit      |

Fig. 21: Définir des groupes d'actions

- 2. Cliquez sur **Ajouter un nouveau groupe**<sup>①</sup> et donnez au groupe un nom pertinent.
- 3. Cliquez sur **Modifier** pour configurer le groupe.

| MOBOTIX                |                                                                                                    |                                                                                                    |                                                                                                    |
|------------------------|----------------------------------------------------------------------------------------------------|----------------------------------------------------------------------------------------------------|----------------------------------------------------------------------------------------------------|
| Θ                      | M73 mx10-32-6-96                                                                                                    | Action Group Details                                                                                                    | 0                                                                                                    |
| General Settings       | Value                                                                                                    | Explanation                                                                                                    |                                                                                                    |
| Action Group           | IRIS Int                                                                                                    | Name:<br>The name is purely informational.                                                                                                    |                                                                                                    |
|                        | Enabled ()                                                                                                    | Arming:<br>Controls this action group:<br>Enabled: activate the group.<br>Off: deactivate the group.<br>St group armed by signal input.<br>CS: group armed by custom signal as defined in <u>General Ev</u>                                                                                                    | vent Settings.                                                                                                    |
|                        | (No time table)                                                                                                    | Time Table:<br>Time table for this action profile ( <u>Time Tables</u> ).                                                                                                    |                                                                                                    |
| Event Selection        | Message: DermalogFaceAttendance<br>Message: IRIS<br>Message: MxAnalytics<br>Message: ObjRec<br>Message: VaxOCRAircraft | Event Selection:<br>Select the events which will trigger the actions below.<br>Use [Ctrl]-Click to select more than one event.<br>Events in parentheses need to be activated first.                                                                                                    |                                                                                                    |
| Action Details         | 5                                                                                                    | Action Deadtime:<br>Time to wait [03600 s] before a new action can take place                                                                                                    | L.                                                                                                    |
|                        | Simultaneously                                                                                                    | Action Chaining:     Choose how the status of each subaction influences the ex-<br>Simultaneously. All actions are executed simultaneously.<br>Simultaneously until first success: Simultaneous execution<br>action succeeds (i.e. has been completed or the phone is p<br>are terminated.<br>Consecutively. All actions are executed in the specified or<br>Consecutively until first success: Consecutive execution, b<br>action succeeds, the following actions are not executed.<br>Consecutively until first success: consecutive execution, bu<br>fails, the following actions are not executed. | ecution of all others.<br>h, but as soon as one<br>bicked up), all others<br>der.<br>ut as soon as one<br>t as soon as one action |
| Actions Add new action | Value                                                                                                    | Explanation                                                                                                    |                                                                                                    |
| Set Factory Resto      | ore Close                                                                                                    |                                                                                                    |                                                                                                    |

#### Fig. 22: Configurer un groupe d'actions

- 4. Activez l'option **Armement** gour le groupe d'actions.
- 5. Sélectionnez votre événement de message dans la liste **Sélection des événements** ④ . Pour sélectionner plusieurs événements, maintenez la touche Maj enfoncée.
- 6. Cliquez sur Ajouter une nouvelle action<sup>⑤</sup>.
- 7. Sélectionnez une action appropriée dans la liste **Type et profil d'action** (6) .

| Θ                                                                          | M73 mx10-32-6-96 Act                                                                                                    | on Group Details 🛛 🔊                                                                                                    |
|----------------------------------------------------------------------------|----------------------------------------------------------------------------------------------------|----------------------------------------------------------------------------------------------------|
|                                                                            | Simultaneously                                                                                                    | Action Chaining:     Choose how the status of each subaction influences the execution of all others.     Simultaneously, All actions are executed simultaneously.     Simultaneously until first success: Simultaneous execution, but as soon as one                                                                                                    |
|                                                                            | FTP: FTP-Webcam<br>FTP: FTP-AlarnClip<br>FTP: FTP-Archiving<br>FTP: FTP-Day-Period<br>E-Mail: AlarnMail<br>E-Mail: NotifyMail<br>E-Mail: MailWithMxPEGClip                              | action succeeds (i.e. has been completed or the phone is picked up), all others<br>are terminated.<br>Consecutive/s, All actions are executed in the specified order.<br>Consecutively until first success: Consecutive execution, but as soon as one<br>action succeeds, the following actions are not executed.<br>Consecutively until first failure: Consecutive execution, but as soon as one actio<br>fails, the following actions are not executed. |
| Actions                                                                    | E-Mail: MailWithStoryImages                                                                                                    | Explanation                                                                                                    |
| Action 1                                                                   | IP Notify: MxMC-Alam<br>IP Notify: MxMC-Liveview<br>IP Notify: MxMC-Cridview<br>IP Notify: TCPMessage<br>IP Notify: TCPMessage<br>IP Notify: ObscureAreaOn<br>IP Notify: ObscureAreaOff | Action Type and Profile:<br>Select the Action Profile to be executed.<br>Action Timeout or Duration:<br>If this action runs longer than the time specified [03600 s], it is aborted and<br>returns an error; 0 to deactivate.<br>For Image Profile action, this is the duration and no error returns.                                                                                                    |
| Add new action Note: You may need administra MxMessageSystem, FTP, E-Mail, | Play Sound: StandardSounds<br>Device Out: ~IrLightOff<br>Device Out: ~IrLightOn<br>Device Out: ~IrLightTorele                                                                           | ual Alarm, Phone Call, IP Notify, Image Profile,                                                                                                    |

#### Fig. 23: Sélectionner le type et profil d'action.

**AVIS!** Si le profil d'action requis n'est pas encore disponible, vous pouvez créer un nouveau profil dans les sections « MxMessageSystem », « Profils de transfert » et « Audio et téléphone » du menu Admin. Si nécessaire, vous pouvez ajouter d'autres actions en cliquant à nouveau sur le bouton. Dans ce cas, assurez-vous que l'« enchaînement des actions » est correctement configuré (par exemple, en même temps).

8. Cliquez sur le bouton **Set (Définir)** à la fin de la boîte de dialogue pour confirmer les paramètres.

# Paramètres d'action - Configuration des enregistrements de la caméra

 Dans l'interface Web de la caméra, ouvrez : Menu Configuration / Paramètres événements / Recording (Enregistrement) (http(s)/<adresse IP caméra>/control/recording). MxMessageSystem : traitement des événements d'application générés automatiquement Paramètres d'action - Configuration des enregistrements de la caméra

| ΜΟΒΟΤΙΧ             |                                                                                                    |              |                                                                                                    |
|---------------------|----------------------------------------------------------------------------------------------------|--------------|----------------------------------------------------------------------------------------------------|
| Θ                   | M73 mx10-32-6-5                                                                                    | 96 Recording | <ul> <li>⑦ ①</li></ul>                                                                                                    |
| General Settings    |                                                                                                    |              | 8                                                                                                    |
|                     | Value                                                                                              |              | Explanation                                                                                                    |
| Arming              | Enabled (1)                                                                                        | \$           | Arm Recording:<br>Controls camera recording.<br>Enabled: activate recording.<br>Off: deactivate recording.<br>Off: deactivate recording.<br>St: recording armed by custom signal as defined in <u>General Event Settings</u> .<br>From Master copies recording arming state from master camera.                                                                                                    |
|                     | (No time table)                                                                                    | ¢            | Time Table Profile:<br>Time table profile for time-controlled recording ( <u>Time Tables</u> ).                                                                                                    |
| Storage Settings    | Value                                                                                              |              | Explanation                                                                                                    |
| Recording (REC)     | Event Recording 3                                                                                  | \$           | Recording Mode:<br>Type of event and story recording.<br>Snap Shot Recording: stores single JPEG pictures.<br>Event Recording: stores stream files for every event using MxPEG codec.<br>Continuous Recording: continuously streams video data to stream files using<br>MxPEG codec. Events can be recorded with a higher frame rate using Start<br>Recording, Retrigger Recording and Stop Recording. |
|                     | Include audio                                                                                      | \$           | Record Audio Data:<br>Store audio data in stream file if available.<br>Enable and configure <u>microphone</u> .                                                                                                    |
| Start Recording     | Message: DermalogFaceAttendance<br>Message: RIS<br>Message: MxAnalytics<br>Message: VaxOCRAircraft | 3            | Start Recording:<br>Select the events which will start recording.<br>Use [Ctrl]-Click to select more than one event.<br>Events in parentheses need to be <b>activated</b> first.                                                                                                    |
|                     | Max fps                                                                                            | \$           | Event Frame Rate:<br>Recording speed if an event is detected, in frames per second.                                                                                                    |
| Set 4 Factory Resto | re Close s                                                                                         |              | More                                                                                                    |

Fig. 24: Configuration des paramètres d'enregistrement de la caméra

- 2. Activez l'option Activer l'enregistrement O .
- 3. Sous Configuration d'enregistrement / Enregistrement (REC), sélectionnez un Mode
  - $\ensuremath{\textbf{d'enregistrement}}\xspace$  . Les modes suivants sont disponibles :
  - Enregistrement d'images uniques
  - Enregistrement d'événement
  - Enregistrement continu
- 4. Dans la liste Lancer l'enregistrement ③, sélectionnez l'événement de message qui vient d'être créé.
- 5. Cliquez sur le bouton **Définir** ④ à la fin de la boîte de dialogue pour confirmer les paramètres.
- 6. Cliquez sur **Fermer** ⑤ pour enregistrer vos paramètres de manière permanente.

**AVIS!** Vous pouvez également enregistrer vos paramètres dans le menu Admin sous Configuration / Save current configuration to permanent memory (Enregistrer la configuration actuelle dans la mémoire permanente).

# MxMessageSystem : traitement des métadonnées transmises par les applications

# Métadonnées transférées dans le MxMessageSystem

Pour chaque événement, l'application transfère également des métadonnées vers la caméra. Ces données sont envoyées sous la forme d'un schéma JSON au sein d'un message MxMessage.

#### MxMessageSystem : traitement des métadonnées transmises par les applications Métadonnées transférées dans le MxMessageSystem

| r                                                   |                             |                    |              |               |
|-----------------------------------------------------|-----------------------------|--------------------|--------------|---------------|
| • • • mx10-32-6-                                    | 96 Live × +                 |                    |              |               |
| $\leftarrow$ $\rightarrow$ C $\textcircled{a}$ Q ht | tps://10.32.6.96/api/JSON/m | nessages           | Q Suchen     | $\gg$ =       |
| 🌣 Meistbesucht  🍫 🔞                                 | obiles Login                | 🗋 MOBOTIX 📋 MadCap | >> 🗋 Weitere | e Lesezeichen |
| JSON Rohdaten Kopfzeilen                            |                             |                    |              |               |
| Speichern Kopieren Alle einklappe                   | n Alle ausklappen 🗑 JSON du | rchsuchen          |              |               |
| ▼ local:                                            |                             |                    |              |               |
| ▼ IRIS:                                             |                             |                    |              |               |
| ✓ event:                                            |                             |                    |              |               |
| alarmZone:                                          | "Outside"                   |                    |              |               |
| ▼ details:                                          |                             |                    |              |               |
| <pre>w boundingBox:</pre>                           |                             |                    |              |               |
| height:                                             | 0.025                       |                    |              |               |
| width:                                              | 0.004688                    |                    |              |               |
| x:                                                  | 0.3125                      |                    |              |               |
| у:                                                  | 0.402778                    |                    |              |               |
| triggeringZone:                                     |                             |                    |              |               |
| name:                                               | "Outside"                   |                    |              |               |
| ▼ polygon:                                          |                             |                    |              |               |
| ▼ 0:                                                |                             |                    |              |               |
| x:                                                  | 0.30625                     |                    |              |               |
| y:                                                  | 0.517/08                    |                    |              |               |
| v 1:                                                | 0.055400                    |                    |              |               |
| ×:                                                  | 0.000409                    |                    |              |               |
| - 2.                                                | 0.556555                    |                    |              |               |
| X                                                   | 0.6625                      |                    |              |               |
| v:                                                  | 0.376042                    |                    |              |               |
| ▼ 3:                                                |                             |                    |              |               |
| x:                                                  | 0.298438                    |                    |              |               |
| у:                                                  | 0.353125                    |                    |              |               |
| time:                                               | "2021-10-07T15:02:29+0200"  |                    |              |               |
| type:                                               | "intrusion"                 |                    |              |               |
| h                                                   |                             |                    |              |               |

#### Fig. 25: Exemple : Métadonnées transmises dans un message MxMessage de Irisity IRIS Core AI Analytics - Intrusion Detection

**AVIS!** Pour afficher la structure des métadonnées du dernier événement de l'application, saisissez l'URL suivante dans la barre d'adresse de votre navigateur : http(s)/adresseIPdevotrecaméra/api/json/messages

# Créer un événement de message personnalisé

 Accédez à Menu Configuration/Paramètres événements/Vue d'ensemble des événements. Dans la section Événements de message, le profil d'événement de message généré automatiquement porte le nom de l'application (par exemple : IRIS).

| MOBOTIX                |                  |                |        |        |                    |
|------------------------|------------------|----------------|--------|--------|--------------------|
| Θ                      | M73 mx10-32-6-96 | Event Overview | w      | 0 (    | ) ± =              |
| Environment Events     |                  |                |        |        | $\bigtriangledown$ |
| Image Analysis Events  |                  |                |        |        | $\checkmark$       |
| Internal Events        |                  |                |        |        | $\mathbf{\nabla}$  |
| Message Events         |                  |                |        |        |                    |
| DermalogFaceAttendance | MxMessageSystem  | Inactive       | Delete | Edit 1 |                    |
| IRIS                   | MxMessageSystem  | Inactive       | Delete |        |                    |
| MxAnalytics            | MxMessageSystem  | Inactive       | Delete |        |                    |
| ObjRec                 | MxMessageSystem  | Inactive       | Delete |        |                    |
| VaxOCRAircraft         | MxMessageSystem  | Inactive       | Delete |        |                    |
| VaxOCRUIC              | MxMessageSystem  | Inactive       | Delete |        |                    |
| Meta Events            |                  |                |        |        |                    |
| Signal Events          |                  |                |        |        | $\mathbf{\nabla}$  |
| Time Events            |                  |                |        |        | $\bigtriangledown$ |
| Set Restore Close      |                  |                |        |        |                    |

Fig. 26: Exemple : Événement de message générique de Irisity IRIS Core AI Analytics - Intrusion Detection

MxMessageSystem : traitement des métadonnées transmises par les applications Créer un événement de message personnalisé

2. Cliquez sur **Modifier** pour afficher une sélection de tous les événements de message configurés.

| ΙΟΒΟΤΙΧ                 |                                                         |                                                                                                    |                                                   |
|-------------------------|---------------------------------------------------------|----------------------------------------------------------------------------------------------------|---------------------------------------------------|
| $\ominus$               | M73 mx10-32-6-96                                        | Message Events                                                                                                    | 0 i t E                                           |
| IRIS (1)                | Inactive Delete                                         |                                                                                                    |                                                   |
|                         | 5                                                       | Event Dead Time:<br>Time to wait [03600 s] before the event can trig                                                                                                    | ger anew.                                         |
| Event Sensor Type       | <ul> <li>IP Receive</li> <li>MxMessageSystem</li> </ul> | Event Sensor Type:<br>Choose the message sensor.                                                                                                    |                                                   |
| Event on receiving a me | ssage from the MxMessageSystem.                         |                                                                                                    |                                                   |
|                         | IRIS.event.type 2                                       | Message Name:<br>Defines an MxMessageSystem name to wait for.                                                                                                    |                                                   |
|                         | Local                                                   | Message Range:<br>There are two different ranges of message distril<br>Global: across all cameras within the current LAN<br>Local: camera internal.                        | bution:<br>N.                                     |
|                         | JSON Comparison                                         | Filter Message Content:<br>Optionally choose how to ignore messages conta<br>Filter to trigger on any message with defined Me                                              | aining Filter Value. Select No<br>ssage Name.     |
|                         | "intrusion"                                             | Filter Value:<br>Define either a valid reference value as a string (i<br>breaks, or an extended regular expression. Open<br>This parameter allows using <u>variables</u> . | n JSON format) without line<br>help for examples. |
| MxAnalytics             | Inactive Delete                                         |                                                                                                    | V                                                 |
| ObjRec                  | Inactive Delete                                         |                                                                                                    |                                                   |
| VaxOCRAircraft          | Inactive Delete                                         |                                                                                                    |                                                   |
| VaxOCRUIC               | Inactive Delete                                         |                                                                                                    |                                                   |

Fig. 27: Exemple : Événement de message d'intrusion

- 3. Cliquez sur l'événement (p. ex., IRIS) ① pour ouvrir les paramètres de l'événement.
- 4. Configurez les paramètres du profil d'événement comme suit :
  - Nom du message : saisissez le « nom du message » ② en tenant compte de la documentation des événements de l'application correspondante (voir Exemples de noms de message et de valeurs de filtre de Irisity IRIS Core AI Analytics Intrusion Detection, p. 37)
  - Plage de message :
    - Locale : paramètres par défaut de Irisity IRIS Core AI Analytics Intrusion Detection
    - Globale : le message MxMessage est transféré depuis une autre caméra MOBOTIX du réseau local.
  - Filtre du contenu de message :
    - Événement Generic (Générique) : « No Filter »
    - Événement Filtered (Filtré) : « Comparaison JSON »
  - Filter Value (Valeur de filtre): ③ voir Exemples de noms de message et de valeurs de filtre de Irisity IRIS Core Al Analytics - Intrusion Detection, p. 37.

**ATTENTION!** La valeur du filtre sert à différencier les messages MxMessages d'une application/d'un package d'applications (bundle). Utilisez cette entrée pour bénéficier des différents types d'événements des applications (le cas échéant).

Choisissez « No Filter » si vous voulez utiliser tous les messages MxMessages entrants comme événements génériques de l'application associée.

2. Cliquez sur le bouton **Définir** à la fin de la boîte de dialogue pour confirmer les paramètres.

# Exemples de noms de message et de valeurs de filtre de Irisity IRIS Core AI Analytics - Intrusion Detection

| Détection d'intrusion IRIS    | Nom MxMessage        | Valeur de filtre                                                          |
|-------------------------------|----------------------|---------------------------------------------------------------------------|
| Événement Generic             | IRIS                 |                                                                           |
| Événement de zone<br>d'alarme | IRIS.event.alarmZone | Nom de la zone<br>d'alarme, par<br>exemple :<br>« Zone<br>d'intrusion 2 » |
| Type d'événement              | IRIS.event.type      | « intrusion »                                                             |

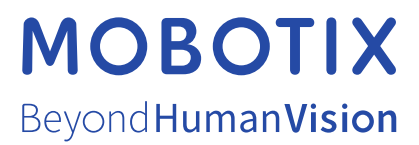

FR\_11/22 MOBOTIX AG • Kaiserstrasse D-67722 Langmeil • Tél. : +49 6302 9816-103 • sales@mobotix.com • www.mobotix.com MOBOTIX est une marque déposée de MOBOTIX AG enregistrée dans l'Union européenne, aux États-Unis et dans d'autres pays. Sujet à modification sans préavis. MOBOTIX n'assume aucune responsabilité pour les erreurs ou omissions techniques ou rédactionnelles conte-nues dans le présent document. Tous droits réservés. © MOBOTIX AG2021